# Configure CSR for CMS with OpenSSL for Encryption

### Contents

Introduction Prerequisites Components Used Configure Verify

### Introduction

This document describes how to create certificates for Cisco Meeting Server (CMS) with Open Secure Sockets Layer (OpenSSL).

Contributed by Moises Martinez, Cisco TAC Engineer.

### **Prerequisites**

Cisco recommends that you have knowledge of these topics:

- Open SSL.
- CMS configuration.

## **Components Used**

The information in this document is based on these software:

• OpenSSL Light 1.1

The information in this document was created from the devices in a specific lab environment. All of the devices used in this document started with a cleared (default) configuration. If your network is live, ensure that you understand the potential impact of any command.

## Configure

Step 1. Download OpenSSL Light 1.1.

Step 2. Install OpenSSL in your computer.

Step 3. Navigate to the folder where SSL was installed. Usually it is installed on **C:\Program Files\OpenSSL-Win64\bin**.

| < Local Disk (C:) > Program Files > OpenSSL-Win64 > bin > v ひ の Search bin |                         |                    |                   |          |  |  |  |
|----------------------------------------------------------------------------|-------------------------|--------------------|-------------------|----------|--|--|--|
|                                                                            | Name                    | Date modified      | Туре              | Size     |  |  |  |
| A<br>A                                                                     | PEM                     | 12/16/2021 4:59 PM | File folder       |          |  |  |  |
|                                                                            | CA.pl                   | 3/25/2021 10:34 PM | PL File           | 8 KB     |  |  |  |
|                                                                            | 🚳 capi.dll              | 3/25/2021 10:34 PM | Application exten | 68 KB    |  |  |  |
| A                                                                          | 🚳 dasync.dll            | 3/25/2021 10:34 PM | Application exten | 44 KB    |  |  |  |
| *                                                                          | 🗟 libcrypto-1_1-x64.dll | 3/25/2021 10:34 PM | Application exten | 3,331 KB |  |  |  |
|                                                                            | 🚳 libssl-1_1-x64.dll    | 3/25/2021 10:34 PM | Application exten | 667 KB   |  |  |  |
| exp                                                                        | 📧 openssl.exe           | 3/25/2021 10:34 PM | Application       | 531 KB   |  |  |  |
|                                                                            | 🚳 ossitest.dll          | 3/25/2021 10:34 PM | Application exten | 43 KB    |  |  |  |
| eve                                                                        | 🚳 padlock.dll           | 3/25/2021 10:34 PM | Application exten | 39 KB    |  |  |  |
| expi                                                                       | 📄 progs.pl              | 3/25/2021 10:34 PM | PL File           | 6 KB     |  |  |  |
|                                                                            | 📄 tsget.pl              | 3/25/2021 10:34 PM | PL File           | 7 KB     |  |  |  |

# Step 4. Open the **Notepad** and enter the information needed for the Certificte Signing Request (CSR) as showed in the next example:

```
[req] distinguished_name = req_distinguished_name req_extensions = v3_req prompt = no
[req_distinguished_name] C = US ST = California L = San Jose O = TAC OU = IT CN =
cms.tac.cisco.com [v3_req] extendedKeyUsage = serverAuth, clientAuth subjectAltName = @alt_names
[alt_names] DNS.1 = webbridge3.tac.cisco.com DNS.2 = webadmin.tac.cisco.com DNS.3 =
xmpp.tac.cisco.com
```

Step 5. Once the information is entered for the CSR this file is saved as **tac.conf** in the next path: **C:\Program Files\OpenSSL-Win64\bin**.

| cal Disk (C:) > Program Files > OpenS | ~ ē                | ) 🔎 Sear | , ○ Search bin |          |
|---------------------------------------|--------------------|----------|----------------|----------|
| Name                                  | Date modified      | Тур      | e              | Size     |
| PEM                                   | 12/16/2021 4:59 PM | File     | folder         |          |
| CA.pl                                 | 3/25/2021 10:34 PM | PL F     | ile            | 8 KB     |
| 🗟 capi.dll                            | 3/25/2021 10:34 PM | Арр      | lication exten | 68 KB    |
| 🗟 dasync.dll                          | 3/25/2021 10:34 PM | Арр      | lication exten | 44 KB    |
| 🗟 libcrypto-1_1-x64.dll               | 3/25/2021 10:34 PM | Арр      | lication exten | 3,331 KB |
| 🗟 libssl-1_1-x64.dll                  | 3/25/2021 10:34 PM | Арр      | lication exten | 667 KB   |
| 📧 openssl.exe                         | 3/25/2021 10:34 PM | Арр      | lication       | 531 KB   |
| 🗟 ossitest.dll                        | 3/25/2021 10:34 PM | Арр      | lication exten | 43 KB    |
| 🗟 padlock.dll                         | 3/25/2021 10:34 PM | Арр      | lication exten | 39 KB    |
| 📄 progs.pl                            | 3/25/2021 10:34 PM | PL F     | ile            | 6 KB     |
| 📄 tsget.pl                            | 3/25/2021 10:34 PM | PL F     | ile            | 7 KB     |
| 📑 tac.conf                            | 12/16/2021 5:07 PM | COI      | NF File        | 1 KB     |

Step 6. Open the Command Promt on the PC and slect to be Run as administrator.

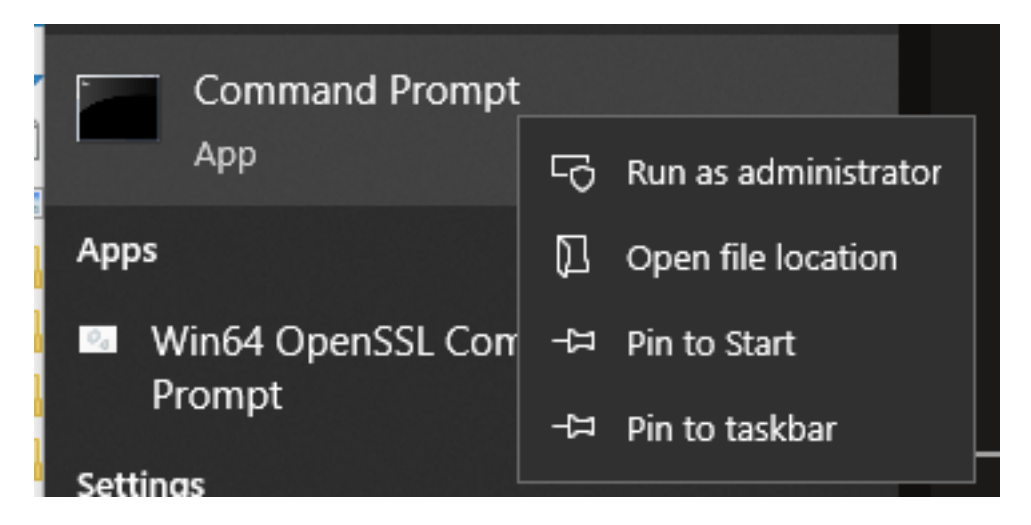

Step 7. Navigate to the path where the file is stored via command prompt, enter command **openssl.exe** and select enter.

C:\Program Files\OpenSSL-Win64\bin>openssl.exe\_

Step 8. Run the next command: **req -new -newkey rsa:4096 - nodes -keyout cms.key -out cms.csr -config tac.conf**.

```
C:\Program Files\OpenSSL-Win64\bin>openssl.exe
OpenSSL> req -new -newkey rsa:4096 -nodes -keyout cms.key -out cms.csr -config tac.conf
C:\Program Files\OpenSSL-Win64\bin>openssl.exe
OpenSSL> req -new -newkey rsa:4096 -nodes -keyout cms.key -out cms.csr -config tac.conf
Generating a RSA private key
```

# Verify

If no errors are displayed two new files are generated in the same folder:

- cms.key
- cms.csr

| Local Disk (C:) > Program Files > OpenSSL-Win64 > bin v 🖸 🔎 Search b |                         |                    |                   |          |  |
|----------------------------------------------------------------------|-------------------------|--------------------|-------------------|----------|--|
|                                                                      | Name                    | Date modified      | Туре              | Size     |  |
|                                                                      | PEM                     | 12/16/2021 4:59 PM | File folder       |          |  |
| 7                                                                    | CA.pl                   | 3/25/2021 10:34 PM | PL File           | 8 KB     |  |
| *                                                                    | 🗟 capi.dll              | 3/25/2021 10:34 PM | Application exten | 68 KB    |  |
| *                                                                    | 🗟 dasync.dll            | 3/25/2021 10:34 PM | Application exten | 44 KB    |  |
| *                                                                    | 🗟 libcrypto-1_1-x64.dll | 3/25/2021 10:34 PM | Application exten | 3,331 KB |  |
|                                                                      | 🗟 libssl-1_1-x64.dll    | 3/25/2021 10:34 PM | Application exten | 667 KB   |  |
| (p)                                                                  | 📧 openssl.exe           | 3/25/2021 10:34 PM | Application       | 531 KB   |  |
| m                                                                    | 🗟 ossitest.dll          | 3/25/2021 10:34 PM | Application exten | 43 KB    |  |
| чр.<br>(р.                                                           | 🖄 padlock.dll           | 3/25/2021 10:34 PM | Application exten | 39 KB    |  |
| cpr                                                                  | progs.pl                | 3/25/2021 10:34 PM | PL File           | 6 KB     |  |
|                                                                      | tac.conf                | 12/16/2021 5:07 PM | CONF File         | 1 KB     |  |
|                                                                      | tsget.pl                | 3/25/2021 10:34 PM | PL File           | 7 KB     |  |
|                                                                      | 📄 cms.csr               | 12/16/2021 5:25 PM | CSR File          | 2 KB     |  |
|                                                                      | 📄 cms.key               | 12/16/2021 5:25 PM | KEY File          | 4 KB     |  |

This new file **cms.csr** can be signed by a Certificate Authority (CA).